# Maven2 基础教程(1) - 环境配置

# 目标

通过本文,您可以

- 了解 Maven2
- 将 Maven2 安装到本地机
- 安装 Maven 的 eclipse 插件
- 在 SVN 上下载一个项目,并使用 Maven2 编译、测试、安装、部属等
- 生成 eclipse 的项目文件,并使用 eclipse 的 IDE 编辑
- 在 eclipse 中使用 Maven 方式开发

# 准备

### 预备知识

本文假设您以掌握如下的知识

- JDK 的安装及使用
- eclipse 的安装及使用
- 简单的命令行方式

### 预备软件

在阅读本文的过程中, 会使用下列软件, 所有软件都附有下载连接地址

- <u>JDK : jdk-1\_5\_0\_17-windows-i586-p.exe</u>
- <u>eclipse : eclipse-SDK-3.4.1-win32.zip</u>
- <u>Maven : apache-maven-2.0.10-bin.zip</u>

# 安装软件

### 安装 JDK

JDK 的安装, 此处省略.

#### JDK 安装注意

JDK 安装完成后请务必设置 JAVA\_HOME 环境变量,否则 maven2 无法运行

### 安装 eclipse

eclipse 安装此处省略

#### 安装 Maven2

将刚才下载的包 apache-maven-2.0.10-bin. zip 解压到 D:\maven2 下,会出现如下目录结构

D:\maven2

+--bin

+--boot

+--conf

+--bin

设置环境变量,在系统环境变量 PATH 中加入 D:\maven2\bin,并且设置环境变量 M2\_HOME=d:\maven2 开启命令行方式,输入

Microsoft Windows XP [版本 5.1.2600] (C) 版权所有 1985-2001 Microsoft Corp.

You must specify at least one goal. Try 'mvn install' to build or 'mvn --help' for options See http://maven.apache.org for more information.

#### 配置 Maven2 使用公司内部插件仓库服务器

由于 Maven2 的安装包并不包括插件,所以在使用时会自动到网络上下载需要使用的插件以及依赖包 等。将 Maven 配置为使用内部插件服务器,可以加快下载速度 Maven2 的配置文件放在如下位置 \$用户目录/.m2/settings.xml 和 \$M2\_HOME/conf/settings.xml, 查找循序为 先查找 \$用户目录/.m2/settings.xml,然后查找 \$M2\_HOME/conf/settings.xml。 Windows 环境下的用户目录一般为 C:\Documents and Settings\ [Login Name]

Linux 环境下的用户目录一般为/home/[Login Name]

用编辑器打开 settings. xml 文件, 找到如下内容

#### <mirrors>

```
加入
```

```
<mirror>
```

```
<id>visionsoft</id>
<url>http://maven2-repo1.visionsoft.net/repo/</url>
<mirrorOf>central</mirrorOf>
</mirror>
```

### 配置本地仓库位置

Maven 会将内部或外部服务器下载的插件和库文件放在本地电脑里。缺省位置为\$用户目录 /.m2/repository,为了能够更好的管理,我们一般调整本地仓库的位置。 打开 settings.xml,找到如下设置

```
<!-- localRepository
  | The path to the local repository maven will use to store artifacts.
  |
   | Default: ~/.m2/repository
<localRepository>/path/to/local/repo</localRepository>
-->
```

加入:

<localRepository>E:/maven2-repository</localRepository>

# 使用 Maven 编译一个测试项目

#### 由 SVN 仓库中检出测试项目

可以使用任何的 SVN 客户端检出 <u>http://svn.visionsoft.net/test-repo/trunk</u>下的工程到 E:/velcros/test-repo下,在此直接使用 SVN 命令行。

\$svn co http://svn.visionsoft.net/test-repo/trunk test-repo

- A test-repo\testng.xml
- A test-repo\src
- A test-repo\src\test
- A test-repo\src\test\java
- A test-repo\src\test\java\com
- A test-repo\src\test\java\com\velcro7
- A test-repo\src\test\java\com\velcro7\base
- A test-repo\src\test\java\com\velcro7\base\TestVelcroObject.java
- A test-repo\src\main
- A test-repo\src\main\java
- A test-repo\src\main\java\com
- A test-repo\src\main\java\com\velcro7
- A test-repo\src\main\java\com\velcro7\base
- A test-repo\src\main\java\com\velcro7\base\VelcroObject.java
- A test-repo\src\main\java\com\velcro7\base\VelcroObjectType.java
- A test-repo\src\main\java\com\velcro7\base\VelcroValidation.java
- A test-repo\src\main\java\com\velcro7\base\VelcroUnionObject.java
- A test-repo\src\main\java\com\velcro7\base\VelcroObjectID.java
- A test-repo\src\main\java\com\velcro7\base\exception
- A test-repo\src\main\java\com\velcro7\base\exception\VelcroObjectCannotRemoveException.java
- A test-repo\src\main\java\com\velcro7\base\exception\VelcroObjectUnsupportTypeException.java
- A test-repo\src\main\java\com\velcro7\base\exception\VelcroGeneralException.java
- A test-repo\src\main\java\com\velcro7\base\exception\VelcroObjectInvalidNameException.java
- A test-repo\src\main\java\com\velcro7\base\exception\VelcroObjectDuplicateException.java
- A test-repo\src\main\java\com\velcro7\base\exception\VelcroObjectIllegalInheritException.java
- A test-repo\src\main\java\com\velcro7\base\exception\VelcroObjectNotFoundException.java
- A test-repo\pom.xml

取出版本 4。

### 编译、测试项目

在命令行方式下输入如下命令,进行编译,及测试

| \$cd test-repo                                                                                                    |
|----------------------------------------------------------------------------------------------------|
| \$mvn test                                                                                                    |
| [INF0] Scanning for projects                                                                                         |
| [INF0]                                                                                                    |
| [INFO] Building velcro7-base                                                                                         |
| [INFO] task-segment: [test]                                                                                          |
| [INF0]                                                                                                    |
| Downloading:                                                                                                    |
| http://maven2-repo1.visionsoft.net/repo//org/apache/maven/plugins/maven-resources-plugin/2.3/maven-resources-plugin- |
| 2.3.pom                                                                                                    |
| 4K downloaded                                                                                                    |
|                                                                                                    |
|                                                                                                    |
|                                                                                                    |
| Downloading: http://maven2-repo1.visionsoft.net/repo//org/apache/maven/maven-artifact/2.0/maven-artifact-2.0.jar     |
| 76K downloaded                                                                                                    |
| [INFO] Surefire report directory: E:\Velcros\test-repo\target\surefire-reports                                       |
| техтх                                                                                                    |
| Runninq TestSuite                                                                                                    |
| -<br>PASSED: testProperty                                                                                            |
| PASSED: testCheckName                                                                                                |
| PASSED: testConstruct                                                                                                |
| PASSED: testToString                                                                                                 |
|                                                                                                    |
|                                                                                                    |
| base                                                                                                    |
| Tests run: 4, Failures: 0, Skips: 0                                                                                  |
|                                                                                                    |
| Tests run: 4, Failures: 0, Errors: 0, Skipped: 0, Time elapsed: 0.329 sec                                            |
| Results :                                                                                                    |
| Tests run: 4, Failures: 0, Errors: 0, Skipped: 0                                                                     |
|                                                                                                    |
| [INF0]                                                                                                    |
| [INFO] BUILD SUCCESSFUL                                                                                              |
| [INF0]                                                                                                    |
| [INFO] Total time: 49 seconds                                                                                        |
| [INFO] Finished at: Tue Mar 24 11:05:27 CST 2009                                                                     |
| [INFO] Final Memory: 10M/18M                                                                                         |
| [INF0]                                                                                                    |

至此,编译、测试完成

#### 生成发布文件

使用 maven 生成发布可以采用如下命令

\$mvn package [INFO] Scanning for projects... [INF0] ------[INFO] Building velcro7-base [INFO] task-segment: [package] [INF0] ------[INFO] [resources:resources] [INFO] Using 'UTF-8' encoding to copy filtered resources. [INFO] skip non existing resourceDirectory E:\Velcros\test-repo\src\main\resource [INFO] [compiler:compile] [INFO] Nothing to compile - all classes are up to date [INFO] [resources:testResources] [INFO] Using 'UTF-8' encoding to copy filtered resources. [INFO] skip non existing resourceDirectory E:\Velcros\test-repo\src\test\resource [INFO] [compiler:testCompile] [INFO] Nothing to compile - all classes are up to date [INFO] [surefire:test] [INFO] Surefire report directory: E:\Velcros\test-repo\target\surefire-reports \_\_\_\_\_ TESTS \_\_\_\_\_ Running TestSuite PASSED: testProperty PASSED: testCheckName PASSED: testConstruct PASSED: testToString base Tests run: 4, Failures: 0, Skips: 0 \_\_\_\_\_ Tests run: 4, Failures: 0, Errors: 0, Skipped: 0, Time elapsed: 0.329 sec Results : Tests run: 4, Failures: 0, Errors: 0, Skipped: 0 [INFO] [jar:jar] [INF0] ------[INFO] BUILD SUCCESSFUL [INF0] ------

然后再\target 目录下可以找到 velcro7-base. jar 文件。

### 安装 eclipse 的 maven 插件

要在 eclipse 中使用 maven, 首先需要安装 maven 插件。可以使用 eclipse 的更新管理器,更新地址 为 http://m2eclipse.sonatype.org/update/

### 生成 eclipse 配置文件

Maven2 可以直接生成 eclipse 的项目配置文件,通过这种方式,可以将项目的依赖关系等一起设定 完成。 在项目目录下输入

#### \$mvn eclipse:eclipse -DdownloadSources=true

打开 eclipse 选择 File->Import 项目类型选择 General\Maven Projects 在弹出对话框中: Root Directory 中选择 E:\Velcros\test-repo Projects 中选择 /pom.xml - com.velcryo7.base:velcro7-base:0.1-PROTOTYPE:jar

### 在 eclipse 中使用 maven

安装 eclipse 的 maven 插件后,可以在 eclipse 中直接使用菜单调用常用的 maven 命令。方法为

- 1. 选中要使用的项目
- 2. 单击 Run As 按钮,
- 3. 在弹出的对话框中选择要执行的 maven 动作即可 如果需要的动作没有出现,也可以在 Run Configuration 中进行相应的配置。

# Maven2 基础教程(2) - 常用命令

# 目的

本文用以介绍一些在项目开发中常用的 maven2 命令,通过本文,您可以了解到

- 1. 建立一个新项目
- 2. 编译一个项目
- 3. 编译及测试一个项目
- 4. 生成文档
- 5. 生成项目站点
- 6. 发布项目

## Maven2 常用命令介绍

除了建立 maven2 项目外,其他所有的命令都需要在所在的项目目录下执行。

### 建立项目

建立项目的命令为

```
mvn archetype:generate -DarchetypeArtifactId=\[项目类型] -DgroupId=\[组识别]
-DartifactId=\[项目名称] -Dversion=\[版本] -Dpackage=\[包]
```

项目类型(archetypeArtifactId)可以是下列选项

- 1. maven-archetype-j2ee-simple (J2EE 项目)
- 2. maven-archetype-portlet (门户)
- 3. maven-archetype-quickstart (一般 Java project)
- 4. maven-archetype-site (复杂站点)
- 5. maven-archetype-site-simple (简单站点)
- 6. maven-archetype-webapp (Java Web 站点)

groupId 用于项目的分组 artifactId 项目的名称,也就是包名称 version 版本 package 主要设定目录的层次 下面是一个例子

#mvn archetype:generate -DarchetypeArtifactId=maven-archetype-quickstart -DgroupId=com.velcro7.framework
-DartifactId=velcro7-base -Dversion=0.1-PROTOTYPE -Dpackage=com.velcro7.base

#### 接下来会建立如下目录结构

```
velcro7-base
+ src
| + main
| | + java
| | + com
| | + velcro7
| | + base
| | + test
| + java
| + test
| + java
| + com
| + velcro7
| + base
| + AppTest.java
+ pom.xml
```

### 编译项目

编译项目的命令为

#mvn compile

### 执行单元测试

执行单元测设的命令为

#mvn test

在执行单元测试前,首先会执行编译动作 测试报告放在 target\site\surefire-reports 下

### 生成文档

生成文档的命令为

#mvn javadoc:javadoc

生成的文档会在 target\site\apidocs 下

### 生成项目站点

生成项目站点的命令为

生成站点放在\target\site下

### 清除项目生成文件

清除项目生成文件的命令为

#mvn clean:clean

打包文件

打包文件的命令为

#mvn package

生成的包文件在 target 目录下

### 将项目安装到本地仓库

安装到本地仓库的命令为

#mvn install

发布项目

发布项目的命令为

#mvn deploy

# Maven2 基础教程(3) - pom.xml 文件简介

# 目标

本文用以说明如何修改 maven2 的主要配置文件 pom. xml 在适应我们的项目需要,通过本文您可以了解到

- 1. 如何设定编译参数
- 2. 设定编译环境为 UTF-8 编码
- 3. 添加依赖项
- 4. 添加 TestNG 框架支持

## pom.xml 简介

```
如下是一个最基础的 pom. xml
```

```
<project xmlns="http://maven.apache.org/POM/4.0.0" xmlns:xsi="http://www.w3.org/2001/XMLSchema-instance"</pre>
```

xsi:schemaLocation="http://maven.apache.org/POM/4.0.0 http://maven.apache.org/maven-v4\_0\_0.xsd">

<modelVersion>4.0.0</modelVersion>

<groupId>com.velcro7.framework</groupId>

<artifactId>velcro7-base</artifactId>

<packaging>jar</packaging>

<version>0.1-PROTOTYPE</version>

<name>velcro7-base</name>

<url>http://maven.apache.org</url>

<dependencies>

<dependency>

<proupId>junit</proupId>

<artifactId>junit</artifactId>

<version>3.8.1</version>

<scope>test</scope>

</dependency>

</dependencies>

</project>

说明了项目的名称,以及依赖于 junit 的项目。接下来,我们要调整一下编译参数

## 修改 pom. xml

#### 调整编译参数

编译参数,主要通过使用设定 maven-compile-plugin 来实现

#### 我们加入如下配置信息

#### <build>

<plugins>

```
<plugin>
```

</build>

如上,可以设定编译使用UTF-8编码,源码为JDK1.5的版本,目标也为JDK1.5的版本。

#### 设定使用 UTF-8 编码

除了编译外,还有资源文件、javadoc 等都需要告诉 maven 使用 UTF-8 编码,我们可以设定如下两个 插件

```
<plugin>
```

```
<artifactId>maven-resources-plugin</artifactId>
  <configuration>
      <encoding>UTF-8</encoding>
  </configuration>
  </plugin>
  <artifactId>maven-javadoc-plugin</artifactId>
      <configuration>
      <encoding>UTF-8</encoding>
  </configuration>
  </configuration>
```

</plugin>

#### 添加 TestNG 的测试框架支持

由于自动生成的项目为使用 JUnit 的测试框架,但是我们的项目使用 TestNG 的测试框架,所以我们 需要调整一下项目的依赖关系,并且设定项目使用的 TesgNG 配置文件。 首先删除对于 JUnit 的依赖

```
<dependency>
    <groupId>junit</groupId>
        <artifactId>junit</artifactId>
        <version>3.8.1</version>
        <scope>test</scope>
</dependency>
```

然后加入如下内容

<dependency>
 <groupId>org.testng</groupId>
 <artifactId>testng</artifactId>
 <version>5.8</version>
 <scope>test</scope>
 <classifier>jdk15</classifier>

</dependency>

由于 TestNG 需要不同的包支持 JDK15 和 JDK14 所以在此我们要特别指定<classifier>属性。 如果设定了<version>属性, maven 会自动下载依赖项的对应版本, 如果没有设置<version>属性, Maven 会自动下载最新版本。由于我们项目的开发周期比较长, 所以需要指定版本, 防止开发过程中 由 Maven 自动更换我们使用的依赖库。

<scope>属性,设定了依赖项的使用范围。如果设定为 test 表示近测试时使用,在打包时不会打包该 文件。

接下来,我们使用插件 maven-surfire-plugin 设定 testNG 的配置文件位置,如下

#### <plugin>

```
<artifactId>maven-surefire-plugin</artifactId>
<configuration>
<suiteXmlFiles>
<suiteXmlFile>testng.xml</suiteXmlFile>
</suiteXmlFiles>
</configuration>
</plugin>
```

如上, 表示使用 testng. xml 作为 testNG 的配置文件。

# 结束语

如上配置,我们最后的配置文件为

<project xmlns="http://maven.apache.org/POM/4.0.0"</pre>

xmlns:xsi="http://www.w3.org/2001/XMLSchema-instance"

xsi:schemaLocation="http://maven.apache.org/POM/4.0.0 http://maven.apache.org/maven-v4\_0\_0.xsd"> <modelVersion>4.0.0</modelVersion>

<qroupId>com.velcro7.framework</qroupId>

<artifactId>velcro7-base</artifactId>

<packaging>jar</packaging>

<version>0.1-PROTOTYPE</version>

<name>velcro7-base</name>

<url>http://maven.apache.org</url>

<build>

<plugins>

<plugin>

<artifactId>maven-resources-plugin</artifactId>

```
<configuration>
                    <encoding>UTF-8</encoding>
                </configuration>
            </plugin>
            <plugin>
                <artifactId>maven-javadoc-plugin</artifactId>
                <configuration>
                    <encoding>UTF-8</encoding>
                </configuration>
            </plugin>
            <plugin>
                <artifactId>maven-compiler-plugin</artifactId>
                <configuration>
                    <encoding>utf-8</encoding>
                    <source>1.5</source>
                    <target>1.5</target>
                </configuration>
            </plugin>
            <plugin>
                <artifactId>maven-surefire-plugin</artifactId>
                <configuration>
                    <suiteXmlFiles>
                        <suiteXmlFile>testng.xml</suiteXmlFile>
                    </suiteXmlFiles>
                </configuration>
            </plugin>
        </plugins>
    </build>
    <dependencies>
        <dependency>
            <groupId>org.testng</groupId>
            <artifactId>testng</artifactId>
            <version>5.8</version>
            <scope>test</scope>
         <classifier>jdk15</classifier>
        </dependency>
    </dependencies>
</project>
```

# Maven2 基础教程(4) - 设置 Snapshot 和 Release 仓库

# 目标

本文说明

- 1. Snapshots 和 Release 仓库的区别
- 2. 如何设置 Snapshots 和 Release 仓库

# Snapshots 和 Release 仓库的区别

Snapshots 是快照仓库,用于保存开发过程中不稳定版本的程序包。 Release 仓库是保存发行版本的程序包的仓库。

如果模块的版本号最后带有-SNAPSHOT,则表示这是一个快照版本。在发布时,Maven2 会根据模块的版本号中时候带有-SNAPSHOT 来确定往那个仓库上传。

在本地编译是, Maven 会根据版本号来判断是否需要检测最新版本。如果某个模块的依赖模块的版本 号中以-SNAPSHOT 结尾,则 Maven 会将 Snapshots 仓库中的程序包和本地仓库中的程序包进行比较。 如果 Snapshots 仓库中比较新,会自动下载到本地仓库中。如果版本号中不以-SNAPSHOT 结尾,那么 Maven 不会和中央仓库比较,只要本地仓库中已经存在程序包,就不会上中央仓库下载

# Snapshots 和 Release 仓库的配置

首先在模块的 pom. xml 文件中加入如下定义

#### <distributionManagement>

repository 元素设定 Release 仓库 snapshotRepository 元素设定 Snapshot 仓库

接下来在本地的 setting. xml 中加入相应的仓库定义

#### <servers>

- - - -

<server>

<id>VelcroSnapshot</id>

```
<username>username</username>
```

<password>pasword</password>

</server>

<server>

<id>VelcroRelease<id>

<username>username</username>

<password>password</password>

</server>

- - -

#### </servers>

注意: pom. xml 和 setting. xml 中的服务器 ID 要一致。

如果 Maven2 仓库设定了要使用用户名和密码访问,可以在 server 元素中添加 username 元素 和 password 元素来设定。